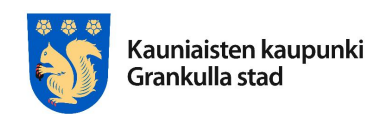

Anvisning – Grankulla stads karttjänst

7.1.2019

## **Grankulla stad** Ändring av användarnamn i karttjänsten Anvisningar för tjänsten fr.o.m. 7.1.2019

Inloggningen i Grankulla stads karttjänst har ändrats. Det innebär att du ska logga in i tjänsten på nytt med ditt nya användarnamn, som efter ändringen är din e-postadress.

Ditt lösenord har inte bytts ut, men om du har glömt lösenordet kan du få ett nytt genom att på inloggningssidan klicka på "Glömde du användarnamn eller lösenord?".

Historiken över dina tidigare besök i karttjänsten finns sparad under ditt användarnamn.

Här nedan får du nya inloggningsanvisningar steg för steg, illustrerat med skärmdumpar.

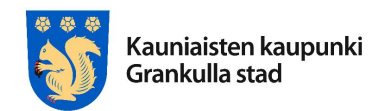

Anvisning – Grankulla stads karttjänst

7.1.2019

Hur du använder ditt nya användarnamn

Då du loggar in i karttjänsten ska du uppge din e-postadress som användarnamn.

Logga in i tjänsten genom att klicka på "Logga in" uppe till höger på första sidan i karttjänsten.

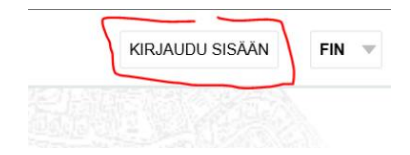

Skriv in din e-postadress i fältet för e-post/användarnamn. I fortsättningen fungerar din epostadress som ditt användarnamn.

## Kirjautuminen

Kirjautumisjärjestelmä on hiljattain muuttunut. Käyttäjätunnuksena toimii jatkossa sähköpostiosoitteesi. Ongelmia sisäänkirjautumisessa? Katso ohje sisäänkirjautumiseen (pdf) muutosten jälkeen. Luo uusi käyttäjätunnus jos sinulla ei vielä ole omaa käyttäjätunnusta.

Viranomaiskäyttäjä? Kirjaudu sisään normaaliin tapaan välittämättä muutoksista.

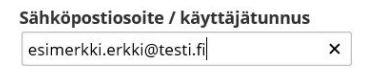

Jatka

Unohtuiko käyttäjätunnus tai salasana?

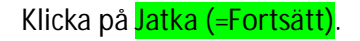

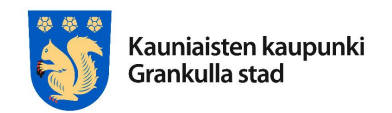

Anvisning

Anvisning – Grankulla stads karttjänst

7.1.2019

Skriv in ditt lösenord i fältet för lösenord. Lösenordet är samma som förut.

| Sähköpostiosoite / käyttäjätunnus     |                                                                              |
|---------------------------------------|------------------------------------------------------------------------------|
| esimerkki.erkki@testi.fi              |                                                                              |
| Salasanan palautuslinkin lähettäminen | antamaasi sähköpostiosoitteeseen ei onnistunut. Ota yhteys asiakaspalveluun. |
| Salasana                              |                                                                              |
| •••••                                 |                                                                              |
| Muista kirjautumiseni tässä tietoko   | oneessa                                                                      |
| Kirjaudu sisään                       |                                                                              |

Klicka på "Logga in".

Om inloggningen lyckades ser du nu ditt användarnamn uppe till höger på sidan. Du kan också byta inställningarna för ditt användarnamn genom att klicka på användarnamnet. Du kan t.ex. byta e-postadress, och då kan du också ändra användarnamnet som du använder vid inloggning.

| Erkki Esimerkki (esimerkki.erkki@example.com) | KIRJAUDU ULOS | FIN | ▼ |
|-----------------------------------------------|---------------|-----|---|
|                                               |               |     |   |

Om du har glömt ditt användarnamn (dvs. vilken av dina e-postadresser du använde) eller lösenord kan du skriva din e-postadress i fältet "Glömde du användarnamn eller lösenord?".

Kontakta Grankulla stads lantmäteritekniker Hannu Pousi om du får problem med tjänsten.

Kontakta mig i första hand per e-post:

E-post: hannu.pousi(@)grankulla.fi

(Tfn 050 4111 901)